### <u>Manual d'ús</u>

# ELECCIONS EXTRAORDINÀRIES A JUNTES DIRECTIVES DE SECCIONS DEL COPC

(PSICOLOGIA COACHING)

Vot telemàtic

22 de febrer 2023

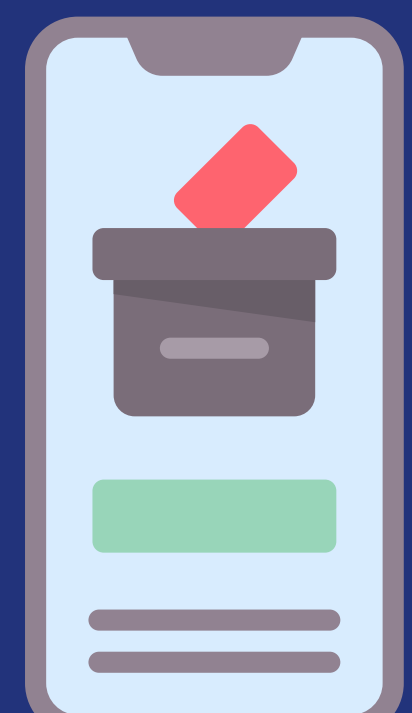

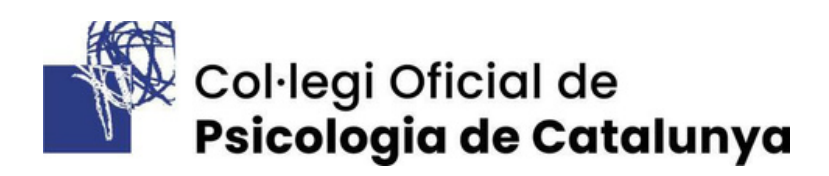

## Índex

| 1. Accedir a la plataforma de votació e-Comitia | pàg. 3 |
|-------------------------------------------------|--------|
| 2. Procedir a la votació                        | pàg. 5 |
| 3. Descarregar el certificat digital (opcional) | pàg. 6 |

# 1. Accedir a la plataforma de votació e-Comitia

Per accedir a la votació en línia **dimecres 22 de febrer de 10 h a 20 h**, hauràs de:

- 1. Entrar a la teva **àrea privada** de la web <u>copc.cat</u>, escrivint com sempre el teu correu electrònic i la teva contrasenya.
- 2. Fer **clic a la imatge** de l'urna que hi apareix i que et portarà a e-Comitia.
- 3. Un cop a e-Comitia, escriure les **dades** que et demani el sistema (NIF).
- 4. Esperar a rebre un **codi d'accés** personal per SMS i email.

#### SMS

| Eleccio<br>https://<br>ny874c | ons Seccio<br>copc.ecor<br>ofg | ons 2023 a<br>nitia.org/?p: |   |
|-------------------------------|--------------------------------|-----------------------------|---|
| + Ser                         | nd messag                      |                             | Ø |
|                               | $\triangleleft$                | 0                           |   |

#### EMAIL

Benvolgut, Benvolguda,

Aquesta és la teva clau d'accés per a la connexió a la plataforma de votació eCOMITIA, des de la qual podràs votar a les ELECCIONS DE SECCIONS 2023 del Col·legi Oficial de Psicologia de Catalunya que se celebraran el 22/2/23.

Per facilitar la votacio, la clau d'accés que genera el sistema per a cada col·legiat/da s'insereix de forma automàtica en el camp corresponent. Un cop allà, només has d'introduir el teu NIF.

ENLLAÇ DE VOTACIÓ: https://copc.ecomitia.org/ CLAU D'ACCÉS: ny874cfg

T'hi esperem!

Ara només caldrà fer clic a l'enllaç rebut per email o SMS i entrar:

1. El teu DNI amb la lletra.

2. La clau d'accés que has rebut tant per *email* com per SMS (*ny874cfg* en l'exemple), tot i que ja apareixerà escrita per defecte.

3. Fer clic al **botó "Accedir"** per entrar a la pàgina de les votacions.

| Col·legi O<br>Psicologio | ficial de<br><b>a de Catalunya</b> |
|--------------------------|------------------------------------|
| ELECCIONS SECCION        | NS 2023                            |
| ANIF i Clau              |                                    |
| NIF / NIE                |                                    |
| a,                       | D                                  |
| ✓ Acc                    | edir                               |
| Rebre co                 | odi 🔻                              |

Si no trobes o no tens a mà el codi d'identificació, sempre pots demanar tornar-lo a rebre per *email* o SMS fent clic al **botó "Rebre codi"**.

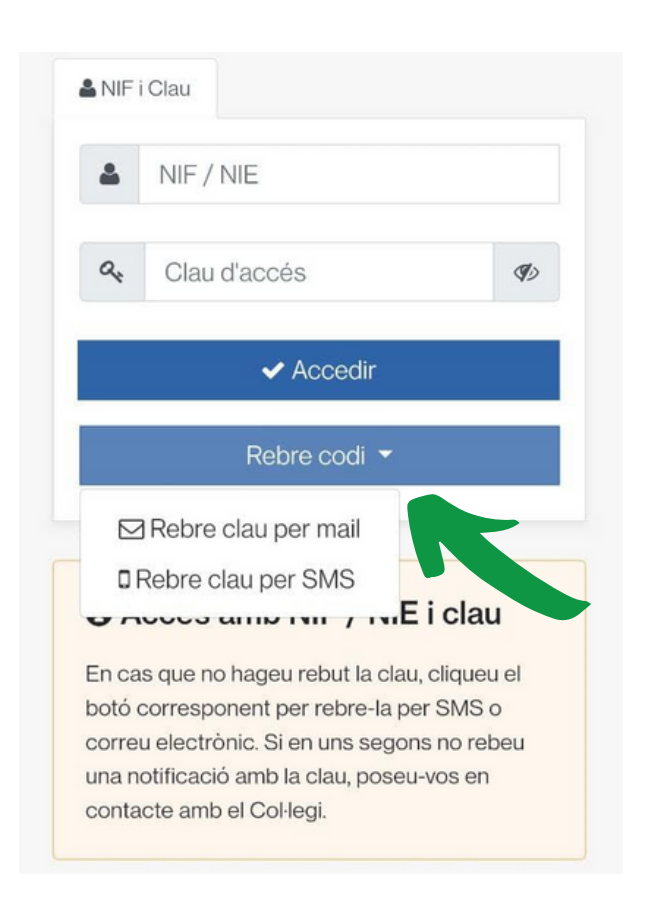

## 2. Procedir a la votació

Un cop a la pàgina de votacions, es mostraran tots els candidats i candidates elegibles.

 Marqueu la vostra opció fent clic al requadre corresponent.
 Feu clic en el **botó verd** "Confirmar selecció".

| 1. \$ | Seleccione candidato                                                                                                    | 0 |
|-------|----------------------------------------------------------------------------------------------------|---|
| Sel   | eccioneu una de les opcions                                                                                                    |   |
|       | José Sánchez Portillo<br>Esto son 120 caracteres<br>aproximadamente para escribir<br>un lema de la campaña. No es<br>demasiado pero es muy<br>accesible desde dispositivos<br>móviles |   |
|       | Andrea Mastering<br>Esto son 120 caracteres<br>aproximadamente para escribir<br>un lema de la campaña. No es<br>demasiado pero es muy<br>accesible desde dispositivos<br>móviles      |   |
|       | Voto en blanco                                                                                                    |   |

L'aplicació mostrarà l'opció seleccionada i el/la votant podrà:

- Fer clic al botó verd
  "Finalitzar votació" per enviar el vot a l'urna.
- Fer clic al botó vermell "Canviar selecció" per rectificar el vot.

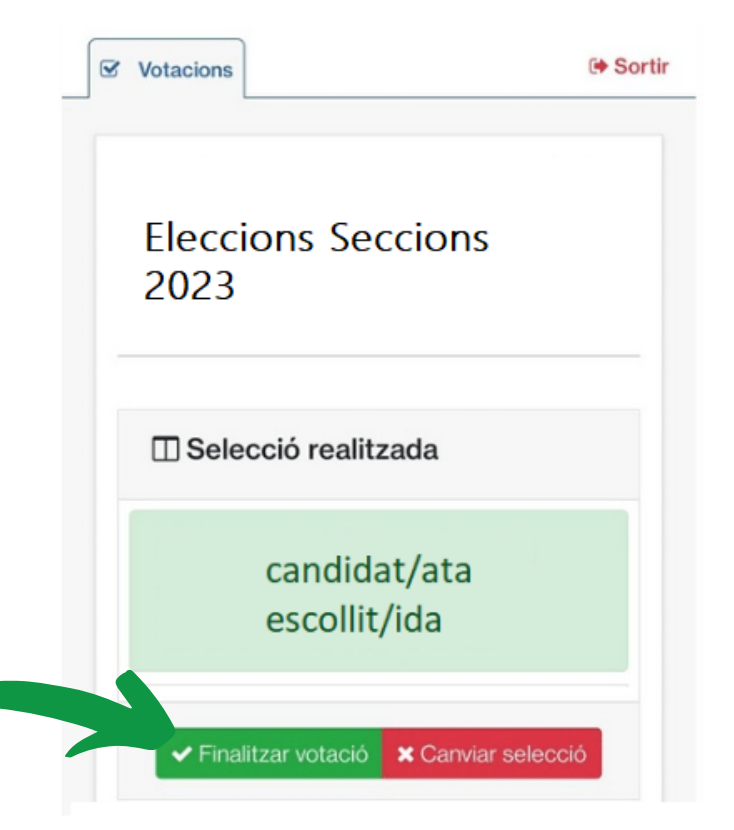

## 3. Obtenir el certificat de vot (opcional)

Un cop el vot hagi estat enviat a l'urna, l'aplicació mostrarà informació del registre i l'opció de demanar el **certificat personal de vot**. Fent clic al **botó blau "Baixeu el certificat"**, es descarregarà el següent document en format PDF:

#### El vot ha estat emès el 22-2-23 a les 15:27 hores.

En confirmar el vostre vot, aquest és encriptat i dipositat a l'urna electrònica. Llavors, **genera un certificat** en format pdf signat digitalment i s'hi afegeix un segell de temps. El podeu obtenir clicant el botó **"Baixeu el certificat"**. Aquest certificat només es pot baixar en aquest moment.

El certificat pdf inclou un codi de validació amb el qual podreu comprovar que el vostre vot s'ha emès correctament.

CEnrere

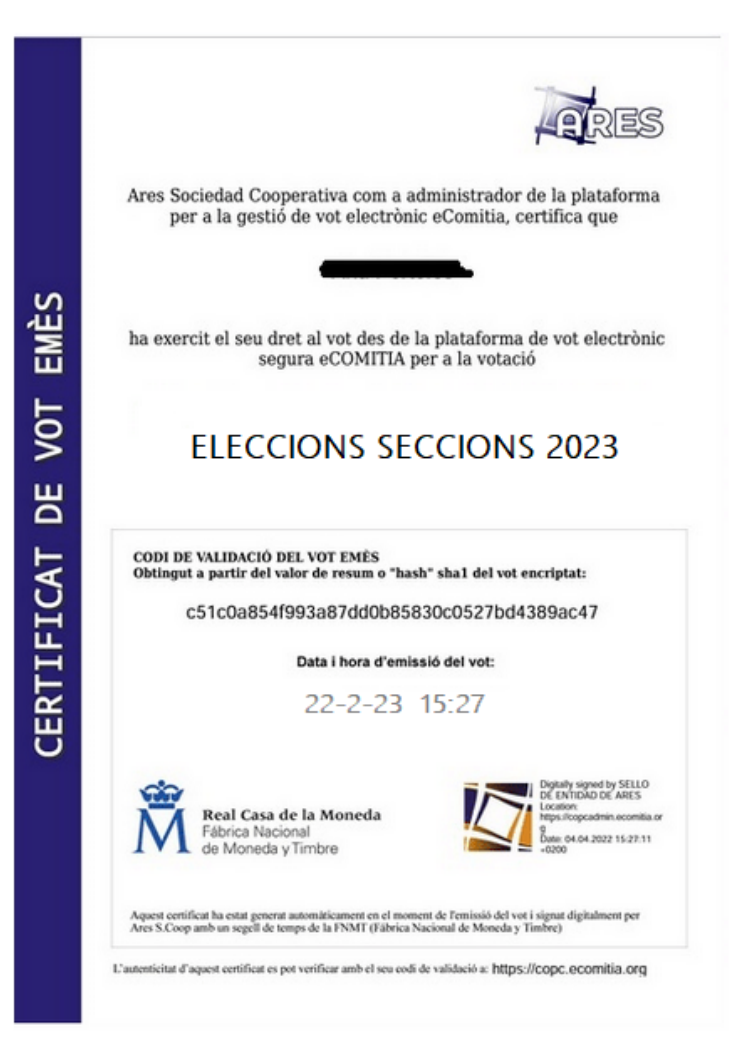

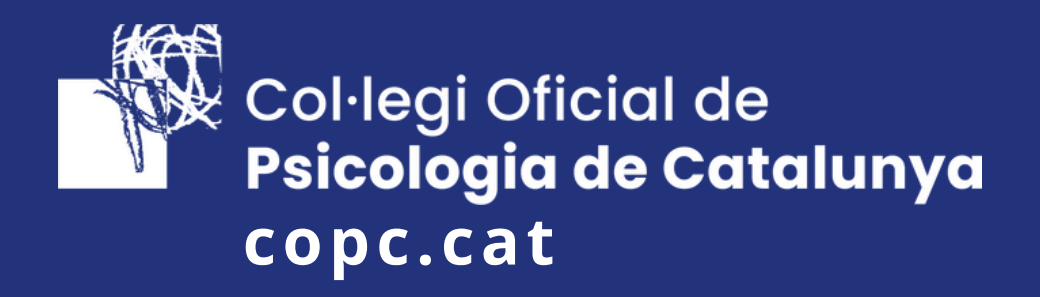